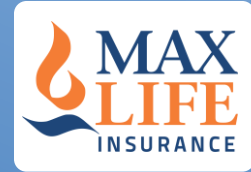

### **Customer Portal**

# Update Personal Profile & Switching Fund

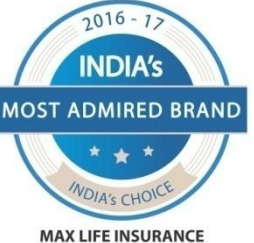

Industry - Banking Financial Services & Insurance Research by - White Page International

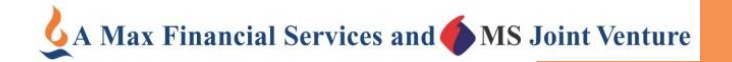

#### How to Login to the Customer Portal

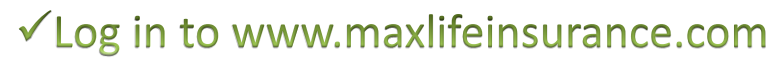

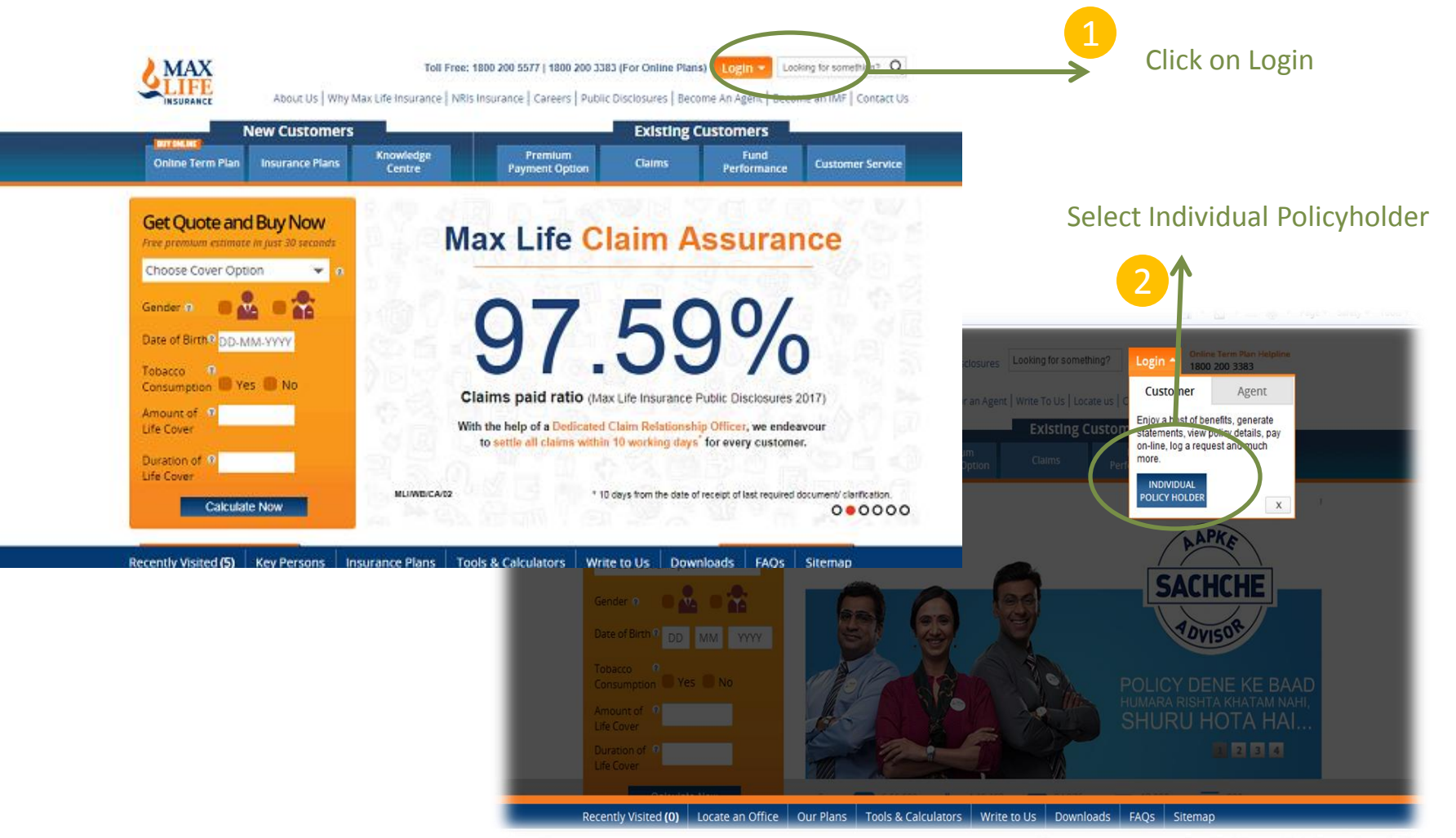

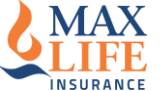

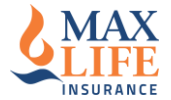

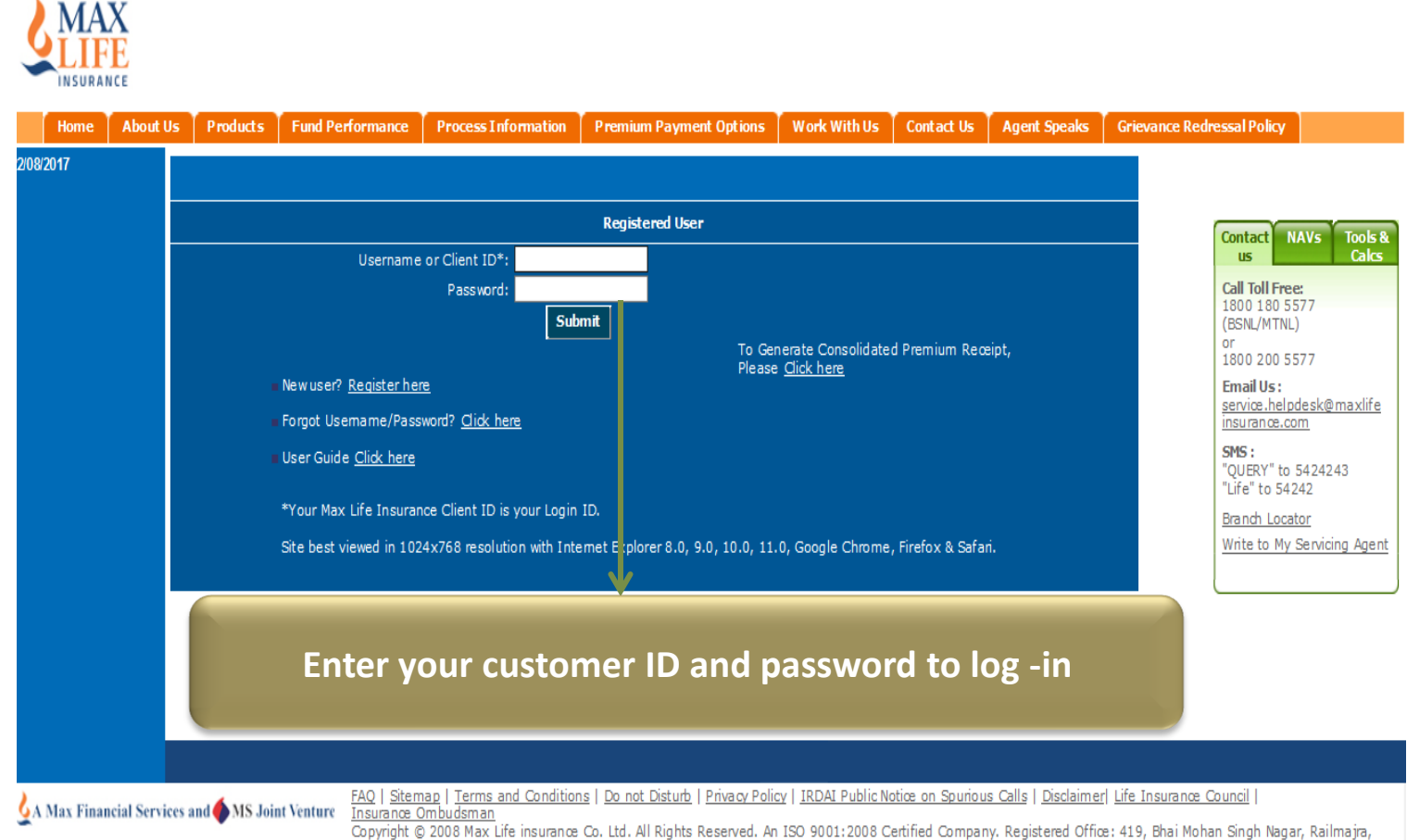

District Neurophyles, Durich, 144 522, Ap 100,0001,2000, Catified Company, Com 1 000 10 100 1 i o ul o l'auti itant di

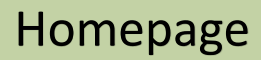

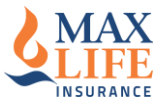

✓ Post entering the login details, homepage of the portal opens.Click on various links to experience host of feature / services for your policy

|                                    |                      |                                                                                                    |                                                                                                    |                                                                                                    |                  |                |                         |                     | Last Log On:<br>22/08/2017<br>Log Off        |
|------------------------------------|----------------------|----------------------------------------------------------------------------------------------------|----------------------------------------------------------------------------------------------------|----------------------------------------------------------------------------------------------------|------------------|----------------|-------------------------|---------------------|----------------------------------------------|
| Home About Us                      | Products             | Fund Performance                                                                                                    | Process Information                                                                                                    | Premium Payment Options                                                                                                    | Work With Us     | Contact Us     | Agent Speaks            | Grievance Redressal | Policy                                       |
| 22/08/2017<br>Personal Profile 🛛 🔻 | Welcome (            | CHARU MAHESHV                                                                                                    | VARI!                                                                                                    |                                                                                                    |                  |                |                         | ~ 🖾                 | Inbox(No Unread Mails)                       |
| • My Profile                       | <u>Click Here to</u> | o create your own u                                                                                                    | sername to login to th                                                                                                    | e Customer portal.                                                                                                    |                  |                |                         | Co                  | ntact NAVs Tools &<br>us Calcs               |
| Update Contact Information         | For self serv        | vice options on Max                                                                                                    | Life Insurance toll fre                                                                                                    | e please <u>Click Here</u>                                                                                                    |                  |                |                         | Ca                  | II Toll Free:                                |
| Policies                           | To Generate          | Consolidated Prem                                                                                                    | ium Receipt,Please <u>Cl</u>                                                                                                    | ick Here                                                                                                    |                  |                |                         | (BS<br>or           | SNL/MTNL)                                    |
| Payment History                    | Open Electro         | onic Insurance Acco                                                                                                    | unt at no cost-the sin                                                                                                    | npler way to manage your li                                                                                                    | fe insurance pol | icies. To knov | v more, <u>Click He</u> | re En               | 100 200 5577                                 |
| E-Statements                       | Messages fr          | om Max Life Insura                                                                                                    | nce                                                                                                    |                                                                                                    | _                |                |                         | ins<br>ins          | <u>rvice.helpdesk@maxlife</u><br>surance.com |
| Downloads                          | Policy Number        | Description                                                                                                    |                                                                                                    |                                                                                                    |                  |                |                         | SM                  | <b>IS:</b><br>UERY" to 5424243               |
| Mailbox                            |                      | Effective May 01<br>Tax is applicable                                                                                                | , 2009, in accordance with<br>e on the life and health in                                                                                                    | the Finance Act 1994, Service<br>surance premium.                                                                                                    |                  |                |                         | "Li<br>Br           | fe" to 54242                                 |
| Subscribe/Unsubscribe >            |                      | Levy of "Late Pa<br>2012, Late Payn<br>payments which<br>Traditional Plans<br>60 days from du<br>250/-, More than<br>renewal premiur | yment Fee" on Traditiona<br>nent charges will be leviec<br>are made after Grace Per<br>s will be calculated as folic<br>te date is Rs. 100/-, 61-1<br>n 180 days from due date<br>n. | l Policies: Effective 1st April,<br>1 on all renewal premium<br>iod. Late Payment Fee on<br>ws Due Date +30 days is Nil, 31<br>80 days from due date is Rs.<br>is Rs. 250 + 8% p.a on the | -                |                |                         | Wr                  | ite to My Serviang Agent                     |
|                                    |                      | Messages (1 - 2 of                                                                                                    | 2)                                                                                                    |                                                                                                    |                  |                |                         | $\sim$              |                                              |
|                                    | <                    |                                                                                                    |                                                                                                    |                                                                                                    |                  |                |                         | >                   |                                              |
|                                    |                      |                                                                                                    |                                                                                                    |                                                                                                    |                  |                |                         |                     |                                              |

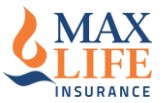

#### ✓ Follow the steps mentioned below to update your email id/ Mobile no.

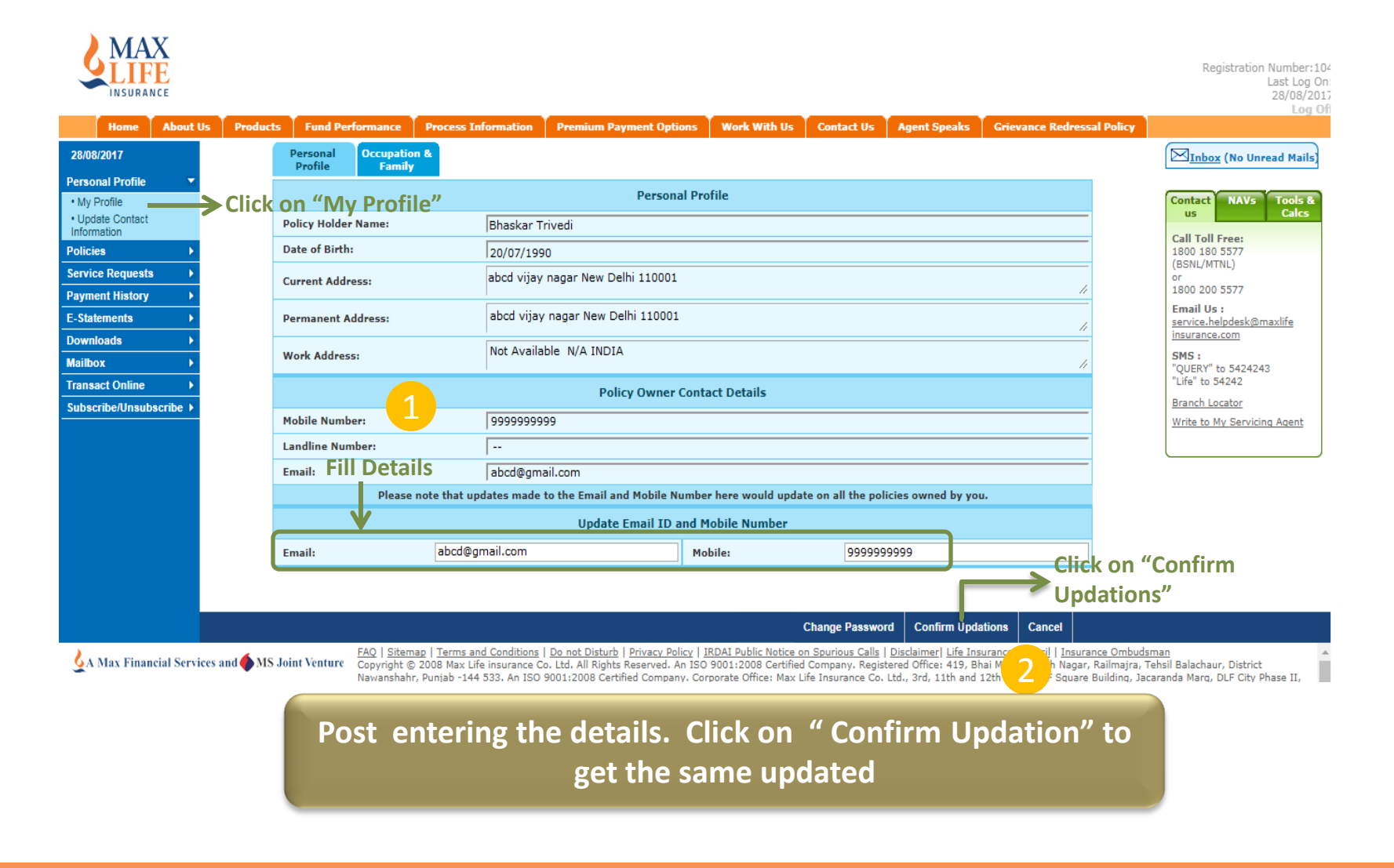

#### How to update your Contact Information

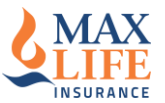

#### ✓ Follow the steps mentioned below to update contact details

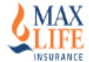

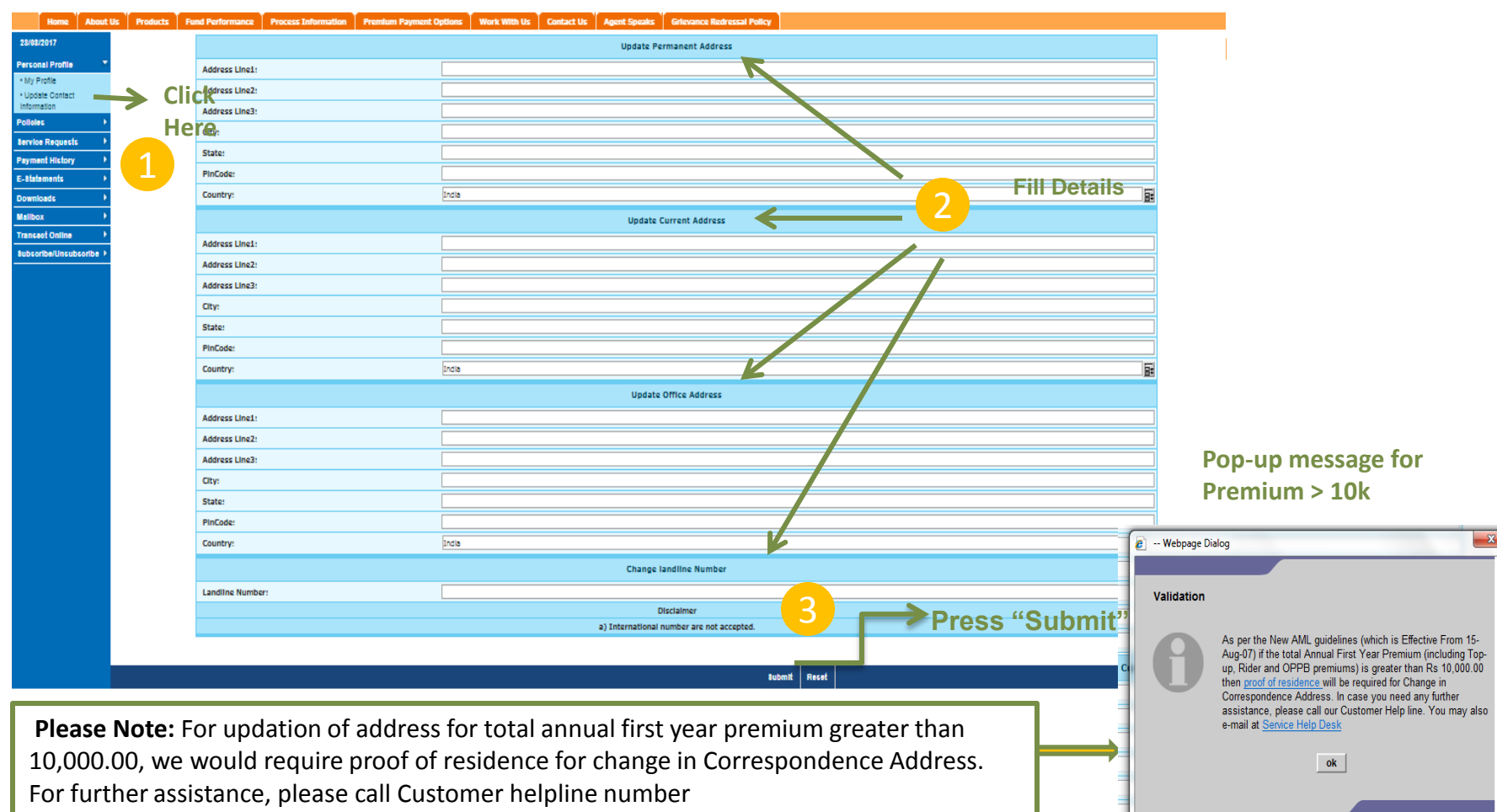

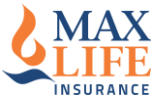

#### ✓ Follow the steps mentioned below to switch funds online

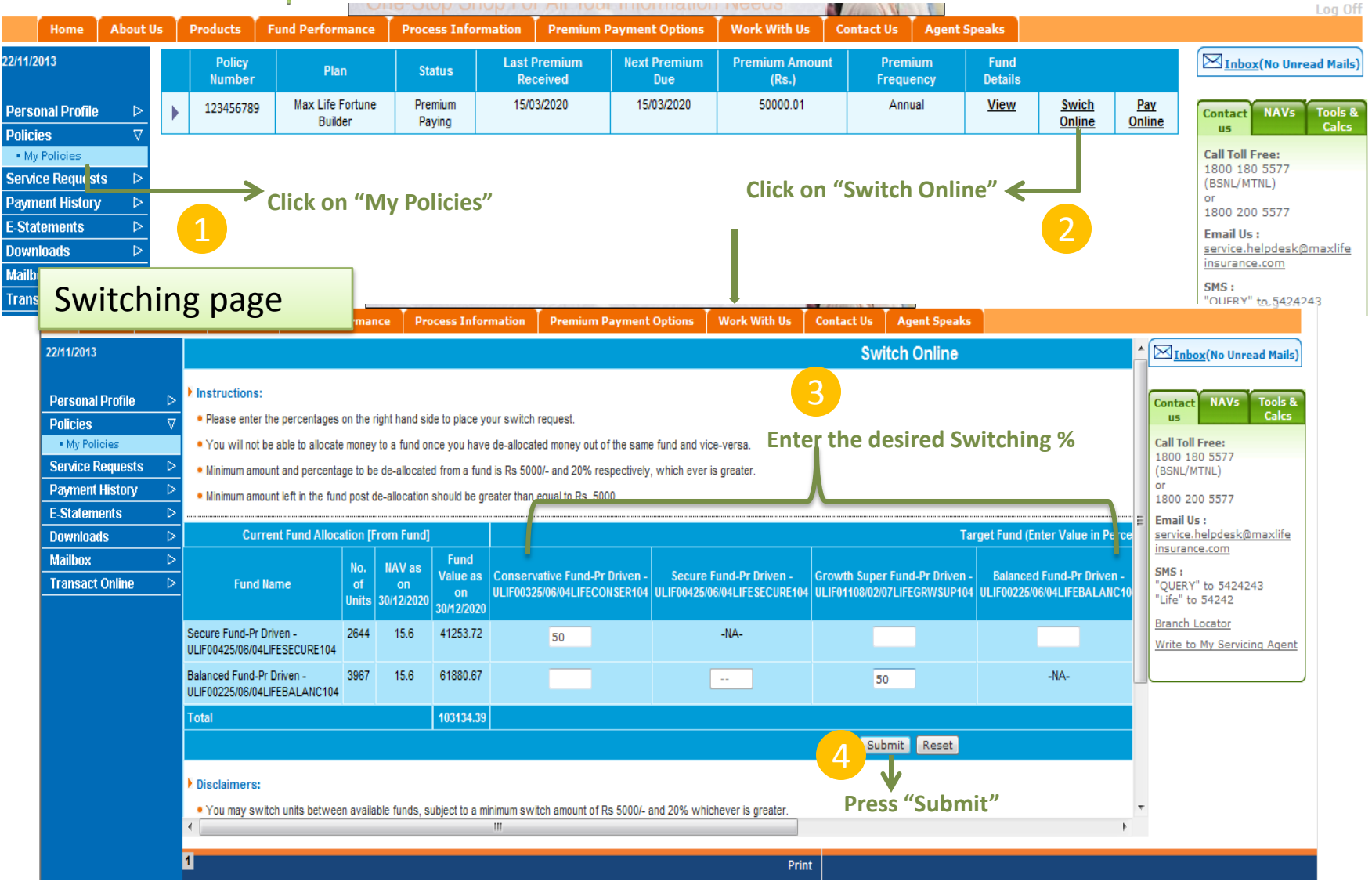

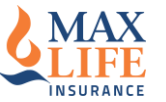

#### ✓ Follow the steps mentioned below to Redirect Premium online

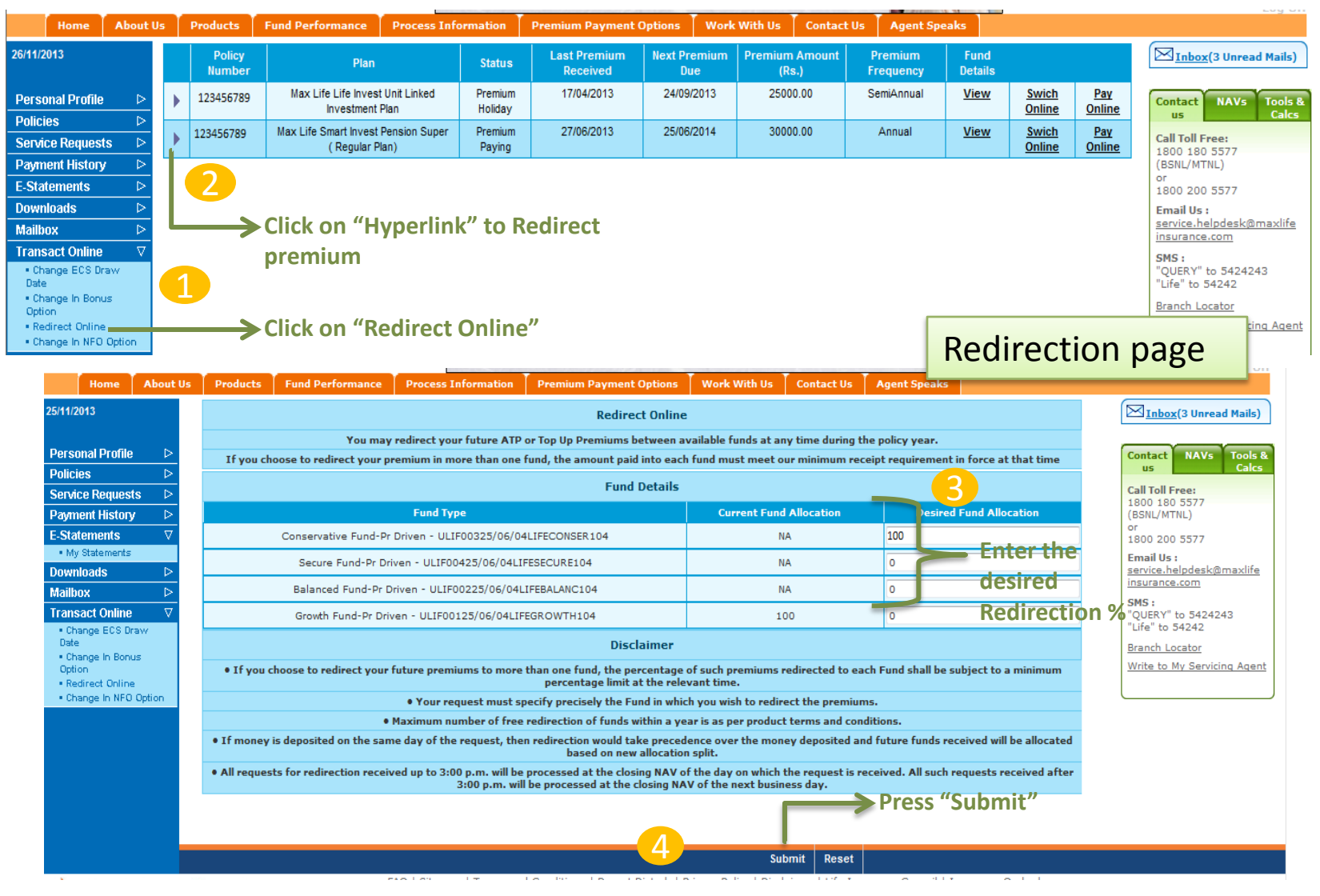

#### How to change ECS draw date

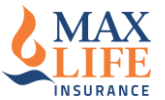

### ✓ Follow the simple steps mentioned below to change the ECS draw date if already registered for ECS

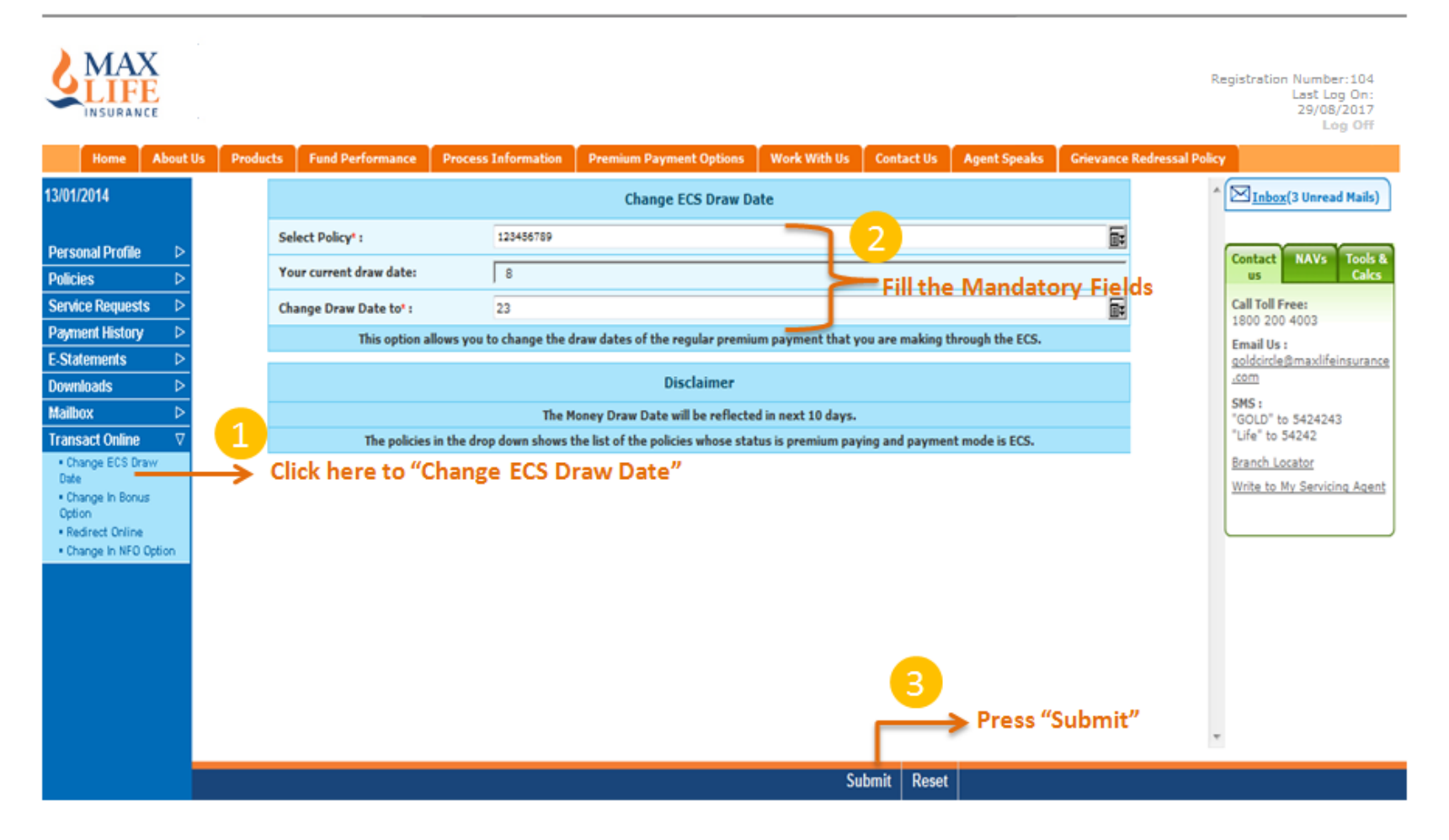

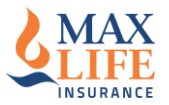

## ✓ Follow the simple steps mentioned below to change the Bonus option in case of Traditional plans(where applicable)

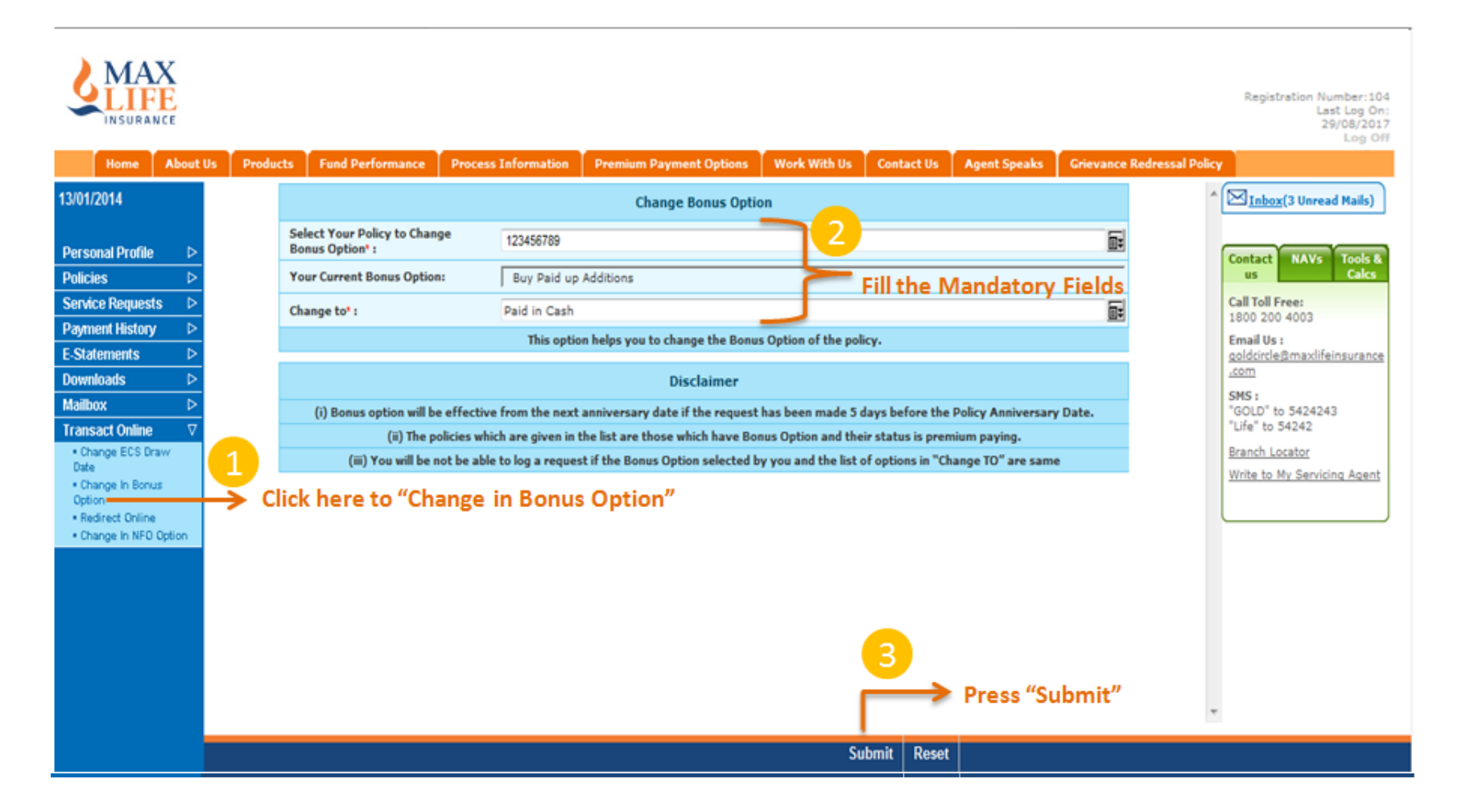

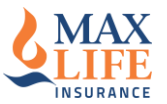

### ✓ Follow the simple steps mentioned below to change the NFO option in case of Traditional plans(where applicable)

|                                                        | Home                                                       | About U            | s Produ | cts                                                                                                   | Fund Performance | Process I | nformation     | Premium Payment Options             | Work With Us        | Contact Us  | Agent Speaks | Grievance Redre | ssal Policy | Log on                                        |
|--------------------------------------------------------|------------------------------------------------------------|--------------------|---------|----------------------------------------------------------------------------------------------------|------------------|-----------|----------------|-------------------------------------|---------------------|-------------|--------------|-----------------|-------------|-----------------------------------------------|
| 13/01/2                                                | 014                                                        |                    |         |                                                                                                    |                  |           |                | Change NFO Optio                    | on                  |             |              |                 | ^ [2        | ⊠ <u>Inbox</u> (3 Unread Mails)               |
| Person                                                 | al Profile                                                 | ⊳                  |         | Sel                                                                                                   | ect Policy* :    | [         | 123456789      |                                     | <b>2</b>            |             |              | <b>1</b>        | G           |                                               |
| Policie                                                | s                                                          | Þ                  |         | Pos                                                                                                   | st Lapse Option: | ļ         | Reduced Pa     | id Up                               |                     | Fill the M  | Mandatory    | <b>Fields</b>   |             | us Calcs                                      |
| Service                                                | e Reques                                                   | ts D               |         | Cha                                                                                                   | inge to * :      | [         | Extended Ter   | m Insurance                         |                     |             |              | ∎Ŧ              | (           | Call Toll Free:                               |
| Payme                                                  | nt History                                                 | / ▷                |         |                                                                                                    |                  |           | This option he | elps you to change the Non Forf     | eiture Option of th | e Policy.   |              |                 | 1           | Email Us :                                    |
| E-State                                                | ments                                                      | <u> </u>           |         |                                                                                                    |                  |           | <u>0</u>       | qoldcircle@maxlifeinsurance<br>.com |                     |             |              |                 |             |                                               |
| Mailbo                                                 | 1aus<br>(                                                  |                    |         | (i) Please do not log a request if the current Post Lanse Ontion and the value in Channe To are same. |                  |           |                |                                     |                     |             |              |                 | 2           | SMS :                                         |
| Transa                                                 | ct Online                                                  | V                  |         |                                                                                                    | (ii) The p       |           |                | "Life" to 54242                     |                     |             |              |                 |             |                                               |
| • Char<br>Date<br>• Char<br>Option<br>• Redi<br>• Char | nge ECS Di<br>Inge In Bonin<br>Prect Online<br>Inge In NFO | aw<br>Is<br>Option | 1       | <b>&gt;</b>                                                                                           | Click here to    | "Char     | nge in N       | IFO Option"                         |                     | 3           |              |                 | <u></u>     | Branch Locator<br>Write to My Servicing Agent |
|                                                        |                                                            |                    |         |                                                                                                    |                  |           |                |                                     | ſ                   |             | Press "Sub   | mit"            | -           |                                               |
|                                                        |                                                            |                    |         |                                                                                                    |                  |           |                |                                     | Si                  | ubmit Reset |              |                 |             |                                               |

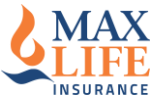

#### ✓ Download consolidated Premium statement by following the steps mentioned below

| Home       | About Us | Products Fund Perform | nce Process Information         | Premium Payment Options                                    | Work With Us                                      | Contact Us      | Agent Speaks                          |                                               |
|------------|----------|-----------------------|---------------------------------|------------------------------------------------------------|---------------------------------------------------|-----------------|---------------------------------------|-----------------------------------------------|
| 25/11/2013 |          |                       |                                 |                                                            |                                                   |                 |                                       | *                                             |
|            |          |                       |                                 |                                                            |                                                   |                 |                                       |                                               |
|            |          |                       | Username or Client ID*:         |                                                            |                                                   |                 |                                       | Contact NAVs Tools &<br>us Calcs              |
|            |          |                       | Password:                       |                                                            |                                                   |                 |                                       | Call Toll Free:                               |
|            |          |                       |                                 | Submit                                                     |                                                   |                 |                                       | 1800 180 5577<br>(BSNL/MTNL)                  |
|            |          |                       |                                 |                                                            | Fo Generate Consolida<br>Please <u>Click here</u> | ated Premium I  | Receipt,                              | or<br>1800 200 5577                           |
|            |          | New user? <u>Req</u>  | <u>ster here</u>                | (                                                          | 1                                                 |                 |                                       | Email Us :<br>service.helpdesk@maxlife        |
|            |          | Forgot Usernar        | e/Password? <u>Click here</u>   |                                                            |                                                   |                 |                                       | insurance.com                                 |
|            |          | *Your Max Life        | Insurance Client ID is your Log | gin ID.                                                    | Press "Cl                                         | ick her         | e"                                    | "QUERY" to 5424243                            |
|            |          | Site best viewe       | in 1024 × 768 resolution with   | n Internet Explorer 6.0 , 7.0 and                          | 8.0                                               | ien ner         |                                       | Branch Locator                                |
|            |          |                       |                                 |                                                            |                                                   |                 |                                       | Write to My Servicing Agent                   |
|            |          |                       |                                 |                                                            |                                                   |                 |                                       |                                               |
| Home       | About Us | Products Fund Perfor  | mance Process Informat          | tion Premium Payment Op                                    | tions Vork With                                   | Us Conta        | ct Us Agent Speaks                    |                                               |
| 25/11/2013 |          |                       |                                 |                                                            |                                                   |                 |                                       | A                                             |
|            |          |                       |                                 |                                                            |                                                   |                 |                                       |                                               |
|            |          |                       |                                 | Generate Consolidated                                      | Premium Receipt                                   |                 | Provide the                           | Contact NAVs Tools 8<br>us Calcs              |
|            |          | Policy Number* :      | 1234567                         | 789                                                        |                                                   |                 | 2 Mandatory                           | Call Toll Free:<br>1800 180 5577              |
|            |          | Date Of Birth* :      | 15/08/19                        | 980                                                        |                                                   |                 | Field                                 | (BSNL/MTNL)<br>or<br>1800-200-5577            |
|            |          | Start Date* :         | 01/01/20                        | 2013                                                       |                                                   |                 |                                       | Email Us :                                    |
|            |          | End Date* :           | 01/11/20                        | 2013                                                       |                                                   |                 |                                       | insurance.com                                 |
|            |          | Note: "Dear Cust      | omer, consolidated premium      | receipts is available 2004 onw<br>us at service.helpdesk@m | ards. For any other a<br>axlifeinsurance.com      | assistance plea | ase call us on 1800 200 5577 or email | SMS:<br>"QUERY" to 5424243<br>"Life" to 54242 |
|            |          |                       |                                 |                                                            |                                                   |                 |                                       | Branch Locator                                |
|            |          |                       |                                 |                                                            |                                                   |                 |                                       | Write to My Servicing Agent                   |
|            |          |                       |                                 |                                                            |                                                   |                 |                                       |                                               |
|            |          |                       |                                 | Click Concrete                                             | Chatamani                                         |                 | the statement                         |                                               |
|            |          |                       |                                 | Click Generate                                             | Statement                                         | to vie          | w the statement                       |                                               |
|            |          |                       |                                 |                                                            |                                                   |                 |                                       |                                               |
|            |          |                       |                                 |                                                            |                                                   |                 |                                       |                                               |
|            |          |                       |                                 |                                                            |                                                   |                 | <b>↓</b> 3                            |                                               |

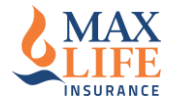

### Thank you